# 

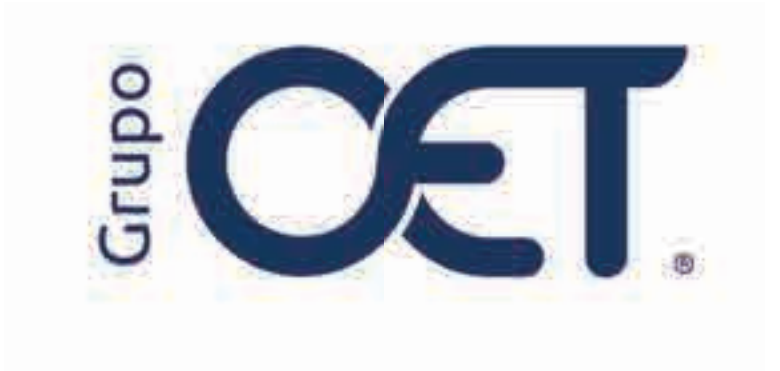

Cambio de Terminología Según Normativa RNDC

Manual de Instrucciones

2024

# Tabla de Contenido

| 1. Introducción                     | 3  |
|-------------------------------------|----|
| 2. Insertar y/o Actualizar Remesas  | 4  |
| 2.1. Imprimir Remesas               | 6  |
| 3. Insertar Semimasivo              | 7  |
| 4. Viajes                           | 11 |
| 4.1. Insertar y/o Actualizar Viajes | 12 |
| 4.1.1. Imprimir Viajes              | 15 |
| 5. Cumplidos por Cumplir            | 16 |
| 5.1. Imprimir Cumplidos             |    |
| 6. Pendientes MinTransporte         | 20 |

# 1. Introducción

Este instructivo describe las actualizaciones implementadas en los módulos Remesas, Semimasivo, Viajes, Cumplidos y Pendientes MinTransporte de su plataforma, con el fin de alinear los términos con la normativa del Ministerio de Transporte. Estas mejoras incluyen la incorporación de nuevos campos, ajustes en la nomenclatura y cambios en los formatos de impresión, diseñados para simplificar la gestión y garantizar mayor claridad en los registros.

La información contenida en este documento es confidencial y sólo puede ser utilizada por la persona a la cual está dirigida. Si el usuario no es un receptor autorizado, cualquier retención, difusión, distribución o copia de este documento es prohibida y sancionada por la ley. Si por error recibe este documento, por favor notificar al remitente y destruir todas las copias del documento recibido inmediatamente. Esta información es propiedad de Intrared.net Ltda. Toda distribución o copia de este documento sin la autorización expresa de Intrared.net Ltda. Es prohibida y sancionada por la ley.

Todos los derechos reservados. Esta publicación no puede ser reproducida, total ni parcialmente, ni registrada o transmitida por un sistema de recuperación de información, en ninguna forma ni por ningún medio, sea mecánico, fotoquímico, electrónico, magnético, electro-óptico, fotostático o por cualquier otro, sin el permiso previo escrito de los. Todos los derechos reservados.

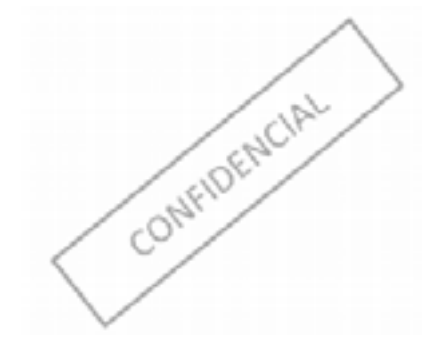

# 2. Insertar y/o Actualizar Remesas

En el módulo **"Remesas > Insertar"**, visualizará la inclusión de la nueva sección **"Tipo de Remesa"**, cuya funcionalidad le permitirá al usuario seleccionar que tipo de remesa desea insertar en el cual podrá seleccionar alguna de las siguientes opciones:

• Remesa Municipal: se listarán los clientes que cuenten con órdenes de carga con la misma ciudad de origen y destino

• Remesa Terrestre de Carga: se listarán los clientes que cuenten con órdenes de carga con diferente ciudad de origen y destino

Tal como se muestra en la siguiente imagen:

| East on A Surveyor A houring |                               |                                  |
|------------------------------|-------------------------------|----------------------------------|
| Tips on Disconne.            |                               |                                  |
| Remaining Monorchast O       | Normanad Tarratter, el-Cauga, |                                  |
|                              |                               |                                  |
|                              |                               |                                  |
|                              |                               |                                  |
|                              |                               |                                  |
|                              |                               |                                  |
|                              |                               |                                  |
|                              |                               |                                  |
|                              |                               |                                  |
|                              |                               |                                  |
|                              |                               |                                  |
|                              |                               |                                  |
|                              |                               |                                  |
|                              |                               |                                  |
|                              |                               |                                  |
|                              |                               |                                  |
|                              |                               |                                  |
|                              |                               |                                  |
|                              |                               |                                  |
|                              |                               |                                  |
|                              |                               |                                  |
| * /                          |                               |                                  |
|                              |                               | Extension - Recompet > Departure |

Seguidamente, en el formulario de inserción de la remesa, podrá visualizar la sección "**Municipio**" podrá identificar que, de acuerdo al tipo de remesa seleccionada, podrá observar que la ciudad de origen y destino será la misma, como se señala en la imagen:

| Ente aut + Herresan + hearthe                                        |                    |                                                                                          |                  |                             |                        |                   |            |
|----------------------------------------------------------------------|--------------------|------------------------------------------------------------------------------------------|------------------|-----------------------------|------------------------|-------------------|------------|
|                                                                      |                    |                                                                                          | THE MAN OF GUILA |                             |                        |                   |            |
| Roman No.<br>Ponta Ny Espanyian<br>Agencia Fine angahé<br>Nyo Romagi |                    | 100018<br>300L-01-02 St 11-0 <sup>4</sup><br>Third (Red Route) (L.L.) (Adam<br>General * |                  |                             |                        |                   |            |
| Winneper:                                                            |                    |                                                                                          |                  |                             |                        |                   |            |
| Origen:                                                              | BARBARIGURA (ATLA) |                                                                                          | Overence         |                             | BURNINGCOLL, A(ATLA)   |                   |            |
| Dame de Personal                                                     |                    |                                                                                          |                  |                             |                        |                   |            |
| 1 Manual Provide State                                               | Crieffe            |                                                                                          |                  |                             | * Downation            | Carter 30 W       | 430 6076   |
| * Dist Dooment Carrieran                                             | All .              | 1                                                                                        |                  |                             | No. Doctores Second    | 103311            |            |
| TheRenz:                                                             | 3468               |                                                                                          |                  |                             | Celviw)                |                   | 11         |
| Determinent                                                          | SPRE-SPRE          | 1.00                                                                                     |                  |                             | * Disector             | 1046              |            |
| * Pado Recommento Restandorte:                                       | AVE:               | 24                                                                                       |                  |                             | "An Present Delinitate | - 46              | 4          |
| * fuelence                                                           | 17 H230            |                                                                                          |                  |                             | Criteres               |                   | 1          |
| Fatheway                                                             | CINET              |                                                                                          |                  | $\left  \mathbf{x} \right $ | Onnee In Carpon        | 100100            | -          |
| Dallia del Desportal                                                 |                    |                                                                                          |                  |                             |                        |                   |            |
| Pain                                                                 | 1.60               |                                                                                          | Comparitor:      |                             | ARRENA                 |                   |            |
| Bernink Company May                                                  | 12                 |                                                                                          |                  |                             |                        |                   |            |
| Value Declarato Milara anicio                                        | 8                  |                                                                                          | Ame repeating    |                             | 122                    |                   |            |
| Cargoniette kyydi kassitette                                         |                    |                                                                                          | in Annual        |                             | 1 C                    |                   |            |
|                                                                      |                    |                                                                                          |                  |                             |                        | _                 |            |
|                                                                      |                    |                                                                                          |                  |                             | 6                      | nan an i - Narmer | ad ) there |

Para el caso de remesas terrestre de carga, si podrá generar la modificación de ciudad origen y destino de acuerdo a su necesidad, como se indica a continuación:

| Enna col # November + Honordae                           |                  |                                  |                              |                   |    |                              |                |      |
|----------------------------------------------------------|------------------|----------------------------------|------------------------------|-------------------|----|------------------------------|----------------|------|
|                                                          |                  |                                  |                              | NIMERA O GUA      |    |                              |                |      |
| Romeron No.<br>Facha de Exponeciai<br>Agencia Focdogetia |                  | R 10017<br>2025-01-0<br>12: 5440 | 2 51 6509<br>HTP[DUB_A.imma) |                   |    |                              |                |      |
| Tups Houses                                              |                  | Geben                            | ( ) ( )                      |                   |    |                              |                |      |
| Orgentlevine                                             |                  |                                  |                              |                   |    |                              |                | 2.5  |
| Oniam 4/A                                                | LAJ.             |                                  |                              | < /dention        |    | BARRADOUILLA IATLA           |                |      |
| Datus de Personal                                        |                  |                                  |                              |                   |    |                              |                |      |
| Y filement                                               | GALAN .          |                                  |                              |                   |    | 1 Desember                   | CAMAGUE        |      |
| * Yes Doomen Seminar                                     | 807.             |                                  | 595                          |                   |    | * NO. Documento Statemento   | 800100028      | Ξt.  |
| * Induine:                                               | 2114434762       |                                  |                              |                   |    | Lene:                        |                |      |
| · Cardina and                                            | INVERTING OFFICE |                                  |                              |                   |    | (Describer)                  | IPRI           |      |
| * Taxe Document Destinatories                            | 3NT              |                                  | 0.61                         |                   |    | * No. Documente Destinatatio | 00011          | 24   |
| * heliohatus:                                            | 129              |                                  |                              |                   |    | brine .                      |                |      |
| Factoriat #                                              | ( manipul        |                                  |                              |                   | 14 | Intel re Cerper              | 01010          |      |
| Detos del Despocho                                       |                  |                                  |                              |                   |    |                              |                |      |
| Yest.                                                    |                  | BUDBIT .                         |                              | 1 mbetter         |    | interes inte                 | £              |      |
| Remain Composition                                       |                  | 0                                |                              |                   |    |                              |                |      |
| Sam Decards Menance.                                     |                  | Q                                |                              | Apres Supervisite |    | 4                            |                |      |
| Cargamento segini Malifieste                             |                  | 1 <u> </u>                       |                              | N Separat         |    |                              | -              |      |
|                                                          |                  |                                  |                              |                   |    | 1                            | sia any Series | 1001 |

### 2.1. Imprimir Remesas

Al momento de imprimir la remesa a través de la ruta "**Remesas > Imprimir**", el título del documento se actualizará automáticamente de acuerdo al tipo de remesas insertada "**Remesa Transporte Municipal**" o "**Remesa Terrestre de Carga**", tal como se presenta un en la siguiente imagen:

| 56: ·                                                                                                    |                                     | STR                          | ESA CE TRANS                                          | SAS               | MUNICIPAL        | ]  ,        | REMES      | A No. R1001             |
|----------------------------------------------------------------------------------------------------|-------------------------------------|------------------------------|-------------------------------------------------------|-------------------|------------------|-------------|------------|-------------------------|
| (V II)                                                                                                    | 1                                   |                              | MET 1990<br>CHILLE & No. 30<br>Januto Science<br>Orig | 84<br>211.405<br> | 30<br>174        | 24          | NUMERO     | AUTORIZACIO             |
| FECHA: 2125-01                                                                                                    |                                     | OFICINA: 1                   | ÁS ZÁRVÁQ                                             | ULLA A            | w.,              | Q           | ROEN DE C  | ARGUE: 0052E            |
| PLACA: 101                                                                                                    |                                     | CONDUCTOR: JO                | OF ALBERTO                                            |                   | -                | CI          | DULA: =    | 7378                    |
| RENUTENTE: III W                                                                                                    | ETHER                               | 6                            | TOACI BURGAN                                          | OUU.A             | beccobe          | Carata (I)  |            | 766. 7198               |
| DESTINATION: 9                                                                                                    | coal-break                          | 1                            | NOAD RANKING                                          | STATUS.           | -resección       |             |            | 1211-37165/8            |
| WILDE DECLARM                                                                                                    | 00c #                               |                              | CONTADO:                                              | T                 | APUCA S          | CGORD(n)    | 1          | UNTRACATORICAL          |
| FRED. TRANSPOR                                                                                                    | thabbi chieta                       | UARA.                        | A CONTRACTOR OF A CONTRACT                            |                   | <b>MATURALES</b> | A: Cease II | and a      | Y 0000 COLUMN CITY OF 2 |
| HERE DON                                                                                                    | CANTIGAD                            | EMPAGE                       | FE10-(7:#                                             | YOLM              | #EM (m20.        | 11000000000 | cowite     | MDO OOM                 |
| A1.                                                                                                    | 1                                   | Un Conteriendo ye<br>20 Elea |                                                       |                   | A 1.             |             | CHAYU      | ARA.                    |
|                                                                                                    | -                                   |                              |                                                       | _                 |                  |             |            |                         |
|                                                                                                    | 1                                   | 1                            |                                                       |                   |                  | ~           |            |                         |
| HERWICKNET<br>HERWICKNET<br>HERVICKNET                                                                                                    | APTR DOCUMEN                        | COM DEALERS                  | Elaborado pol                                         |                   |                  | Bich        | a setetaco |                         |
| A CONTRACTOR OF A DESCRIPTION OF A DESCRIPTION OF A DESCRIPANTE A DESCRIPANTE A DESCRIPANTE A DESCRIPTION OF A DESCRIPTION OF | And the state of the local division | and the ready of the         |                                                       |                   |                  | 1000        |            |                         |

Nota: podrá visualizar misma ciudad de origen y destino para las remesas de transporte municipal.

| 8                |                                                                                                    | D                | REMESA TERRE                                            | ster p                      | CARGA      |                           | REMES        | A No. R9993  |
|------------------|----------------------------------------------------------------------------------------------------|------------------|---------------------------------------------------------|-----------------------------|------------|---------------------------|--------------|--------------|
| Q m              | and the second second s |                  | FEM<br>METSON<br>Sciller 4 No. 32<br>EARCHARG 20<br>Org | 8A.5<br>140232-2<br>215-605 | Notifice   | 3                         | IUMERO       | AUTORIZACIO  |
| FECISA: 2008-10  | dh'                                                                                                    | OFERA            | TAO (DAR)                                               | ANOUR                       | A (HIR)    | CIF                       | DEN DE C     | AAGUE: QINGI |
| PLACA: ITE       | 0                                                                                                    | ONDICTOR: M      | WEI.                                                    |                             |            | CE                        | OUNA: T      |              |
| HEMITENTE: VEO   | 64                                                                                                    | 1                | ORDAD: CARSAO                                           | 0=                          | 6000000    | STELA                     |              | 1011-201     |
| DESTINATION V    | ŧix .                                                                                                    |                  | CHURCH TURNA                                            | Genz                        | UNRECCIÓN  | VBOLIA.                   | Sec. 19.     | 10.10        |
| WALKIN DECLARA   | 50 F                                                                                                    |                  | CONTADOX                                                |                             | APLICAS    | Garment.                  | 0            | WTRALNTREGAL |
| PROD TRANSPOR    | CADO: HENDO                                                                                                    | IN PERMIT        |                                                         |                             | METURALEZ  | 4. Einige Pr              | 140-90       |              |
| HENISION         | CANTIDAD                                                                                                    | EMPAQUE          | FESD (Tel                                               | VOLU                        | AE.N (043) | and the state of the last | CONTE        | 400.         |
| 40-GPE100L       | 2.                                                                                                    | - Shimile books  | 39.                                                     |                             | 4          | 80                        | 90008.94     | 1,680966     |
|                  |                                                                                                    |                  |                                                         |                             |            |                           |              |              |
| INTERCENTS       | 2112.500-4641                                                                                                    | 2,0588,162,74460 | Ciaborado poi                                           | 2                           |            | Bacilla                   | a kuthattado | do:          |
| LISELAND KOK UST | ADO DE DI ALMER                                                                                                    | O PE CEDUIA.     | Person and the                                          |                             | -          | Ferre                     | 64           | _            |

Nota: podrá visualizar diferente ciudad de origen y destino para las remesas terrestres de carga

# 3. Insertar Semimasivo

En el módulo "Semimasivo > Insertar", visualizará la inclusión de la sección "Tipo de Semimasivo" cuya funcionalidad le permitirá al usuario seleccionar que tipo de semimasivo desea insertar en el cual podrá seleccionar alguna de las siguientes opciones:

• Municipal: hace referencia al semimasivo que se llamaba antes "Urbano", es decir misma ciudad origen y destino.

• Intermunicipal: hace referencia al semimasivo que se llamaba antes "Nacional", es decir diferente ciudad origen y destino.

Tal como se señala en la imagen:

| EMPRON Memory Memory |                  | Economic |           | 1                             |
|----------------------|------------------|----------|-----------|-------------------------------|
| Too in Seminating    |                  |          |           |                               |
|                      | . Watiopati - 13 |          |           |                               |
|                      |                  |          |           |                               |
|                      |                  |          |           |                               |
|                      |                  |          |           |                               |
|                      |                  |          |           |                               |
|                      |                  |          |           |                               |
|                      |                  |          |           |                               |
|                      |                  |          |           |                               |
|                      |                  |          |           |                               |
|                      |                  |          |           |                               |
|                      |                  |          |           |                               |
|                      |                  |          |           |                               |
|                      |                  |          |           |                               |
|                      |                  |          |           |                               |
|                      |                  |          |           |                               |
|                      |                  |          |           | _                             |
|                      |                  |          | Extense P | Administration in Science and |

En el formulario de inserción se deberá tener en cuenta la siguiente información:

• Si el usuario selecciona la opción "**Municipal**" se mostrará el municipio del despacho y los datos de remitente y destinatario de acuerdo con la opción seleccionada en el campo "**Municipio**".

• Si el usuario selecciona la opción "Intermunicipal" los datos de remitente coincidirán con la ciudad origen y destinatario con la ciudad destino del despacho

| Aprica Encargada - 1818      | é – – – – – – – – – – – – – – – – – – – |      | Comp. B                    | 00511                                                                                                    |  |
|------------------------------|-----------------------------------------|------|----------------------------|----------------------------------------------------------------------------------------------------|--|
| Children CAM                 | AZ.                                     |      | * Auto Comm                | CHING                                                                                                    |  |
| Hutscipio 648844/20          | tū.A.                                   | 1(0) |                            |                                                                                                    |  |
| 1 ton Documents Residence    | MT                                      | 1    | 1 Mar Documents Restored   | - 10-                                                                                                    |  |
| Altermette                   | stel                                    |      | * Desector                 | 1/16                                                                                                    |  |
| Tauton                       | 309                                     |      | Center                     |                                                                                                    |  |
| Tigo Documento Overstatione: | M3.                                     | 581  | No. Toocameres Desenatario | 1600E                                                                                                    |  |
| * Desteonene                 | 5598                                    |      | *I0xcole                   | 6PRB                                                                                                    |  |
| * faither                    | DTHE -                                  |      | Celular                    |                                                                                                    |  |
| " Illusion de setemente      | Tossania                                |      | 1944                       |                                                                                                    |  |
| Fields Conductor             |                                         |      | To Makener Andrewy         | AL.                                                                                                    |  |
| Flede Colossotos Otros       |                                         |      | % Maaree Asticipo Ouree    | 44                                                                                                    |  |
| the late Tester module       |                                         |      | Time Danie s               |                                                                                                    |  |
|                              |                                         |      |                            | the second second second second second second second second second second second second second second second s |  |

| East prox Security of County 1   |                       |           |              |                     |                          |               |   |     |
|----------------------------------|-----------------------|-----------|--------------|---------------------|--------------------------|---------------|---|-----|
|                                  |                       |           | Second and a | er after fanning of |                          |               |   |     |
| Pathe (* Documentos (AAA.MM. KU) | 2025-01.02.1          | (24(26))  |              |                     |                          |               |   |     |
| Agentié Ehranpäter               | 10000                 |           |              |                     | 10-04 04511              |               |   |     |
| Linese.                          | ALV.                  |           |              |                     | Selle Classes            |               |   |     |
| Chiesed Origen:                  |                       |           | (e)          | Castad Destina:     |                          |               |   |     |
| · Tipe Documents                 | foreiterite.          | 1         | 15           | 1                   | Ba Tooynems Resilient    |               | - |     |
|                                  | Benduns               |           |              |                     | + Diversion              |               |   |     |
|                                  | * Néléfacoi           |           |              |                     | Cristal                  |               |   |     |
| Tage Determined                  | eriesen.              | 12        |              | 2                   | No Decomoto Gestinatare: |               |   |     |
| 100                              | estrutario -          |           |              |                     | + Direction              |               |   |     |
|                                  | * Seitloos            |           |              |                     | Colona                   |               |   |     |
| 17 United of                     | la serricio           | Totalatia |              | Pac                 |                          |               |   |     |
| Press 2                          | underter.             |           |              |                     | % Warmo Aillopt :        | .86           |   |     |
| Fillie Consa                     | the OFten             |           |              |                     | % Manner Aritispe Otres: | 00            |   |     |
| 5.41                             | and the second second |           |              |                     | Fiero Cliance a          |               |   |     |
| Conductore                       | e.Pege                | C 240     |              |                     | Conditioner              | Fecturación   |   |     |
|                                  |                       |           |              |                     |                          | 15            |   | 2.2 |
|                                  |                       |           |              |                     |                          | Exis so a law |   |     |

Si, durante el proceso evidencia el siguiente mensaje de error **"No Hay Remitentes/Destinatarios Asignados para el Cliente XXXXX, por favor registre el Remitente/Destinatario en el módulo Clientes > Remitentes/ Destinatarios**", deberá dirigirse a la ruta en mención y generar el registro del remitente para dar continuidad al proceso.

|                                                                                                    | Sector manager                                                                                                    |                                                                                                    |
|----------------------------------------------------------------------------------------------------|----------------------------------------------------------------------------------------------------|----------------------------------------------------------------------------------------------------|
| actar de Documentes (AAR MM DDI<br>Agren te tra<br>Documente<br>Documente<br>Documente<br>Documente<br>Documente<br>Documente<br>Documentes<br>Agren te tra<br>Documentes<br>Agren te tra<br>Documentes<br>Agrentes<br>Agren te tra<br>Documentes<br>Agren te tra<br>Documentes<br>Agren te tra<br>Documentes<br>Agren te tra<br>Documentes<br>Agren te tra<br>Documentes<br>Agren te tra<br>Documentes<br>Agren te tra<br>Documentes<br>Agren te tra<br>Documentes<br>Agren te tra<br>Documentes<br>Agren te tra<br>Documentes<br>Agren te tra<br>Documentes<br>Agren te tra<br>Documentes<br>Agren te tra<br>Documentes<br>Agrentes<br>Agren te tra<br>Documentes<br>Agren te tra<br>Documentes<br>Agren te tra<br>Documentes<br>Agren te tra<br>Documentes<br>Agren te tra<br>Documentes<br>Agren te tra<br>Documentes<br>Agren te tra<br>Documentes<br>Agren te tra<br>Documentes<br>Agren te tra<br>Documentes<br>Agren te tra<br>Documentes<br>Agren te tra<br>Documentes<br>Agren te tra<br>Documentes<br>Agren te tra<br>Documentes<br>Agrentes<br>Agren te tra<br>Documentes<br>Agren te tra<br>Documentes<br>Agren t |                                                                                                    | Contention (1991)                                                                                                    |
| - Then -<br>- Upper Di                                                                                                    | No Hay Remiterites/Destinatation Asignados<br>para el Cliente SOLICIONES LOGI<br>Por favor registre el Remiterite/Destinatario en<br>el modulo Clientes > Remiterite/Destinatario | No: Decumento Hansarov<br>Deservato<br>Caludar<br>4. Operature Decument<br>Caludar<br>Caludar |
| Coldonna                                                                                                    | Page (                                                                                                    | Conditioners Fachuranite                                                                                                    |

Finalmente, el sistema generará el siguiente mensaje de confirmación de acuerdo al tipo de semimasivo previamente insertado:

"La remesa municipal fue insertada con el Nro. XXXX"

"La remesa intermunicipal fue insertada con el Nro. XXXX"

| intar Seminanne |                                                                                       |  |
|-----------------|---------------------------------------------------------------------------------------|--|
|                 | Transacción Exitosal!!!                                                               |  |
|                 | 0                                                                                     |  |
|                 | Le Grand de Cargue fue Insertade see el Neo ORGI<br>(Inspilee: Onien de Cargue 08514) |  |
|                 | Transaccion Exitosat!!!                                                               |  |
|                 | 0                                                                                     |  |
|                 | La Sensee managat las transitios con el len SHS17<br>Implom demana Pristra (1993)     |  |

| Transacción Extraval!!!<br>CO<br>La Grant de Cargas fas transmission et las 20/100<br>Deprint Crase de Cargas 20/100 |  |
|----------------------------------------------------------------------------------------------------|--|
| Transaccióri Exitosatti<br>Contenencia he heriota no el leo 147344<br>(Antenencia Altropi                            |  |
| Transacción Exitosafili<br>Co                                                                                        |  |

# 4. Viajes

Se ha realizado una actualización en el nombre del módulo, que ahora pasa de "Manifiestos" a "Viajes".

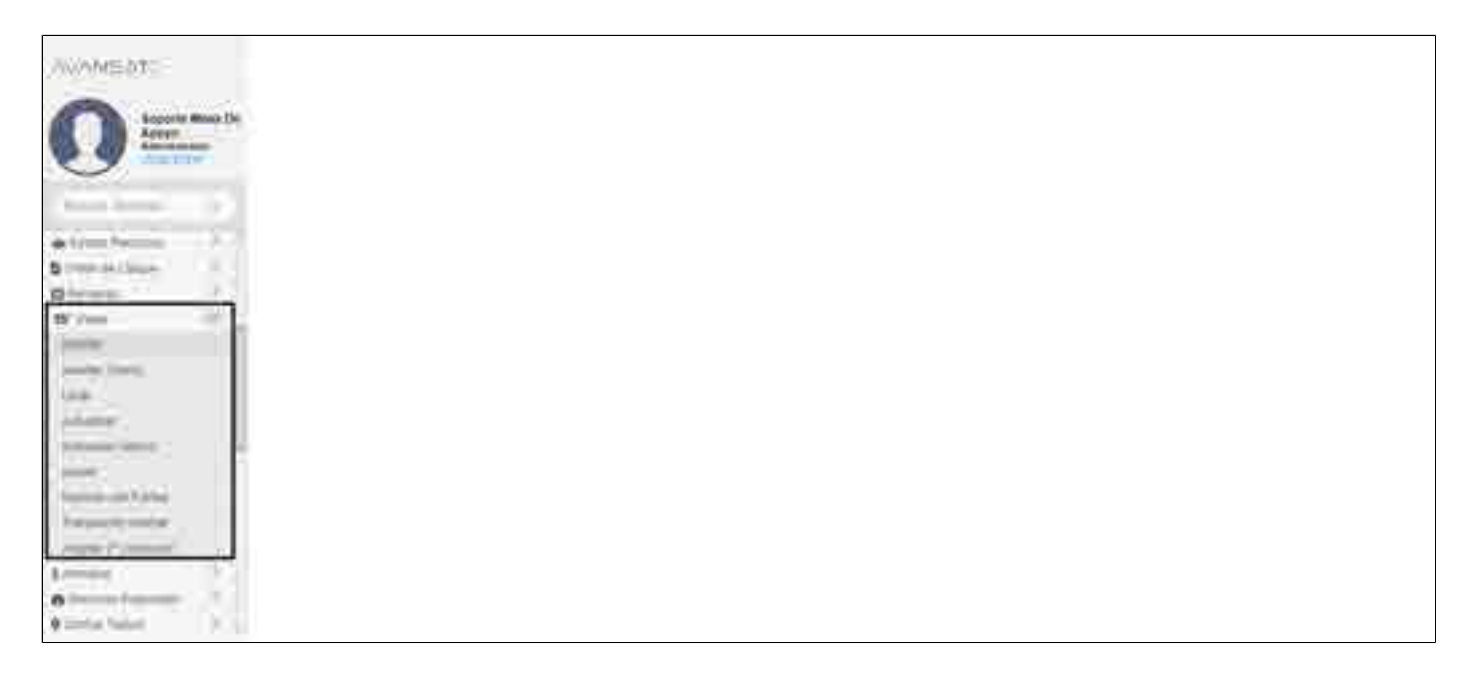

# 4.1. Insertar y/o Actualizar Viajes

En el módulo "Viajes > Insertar", se han actualizado los nombres de los tipos de despacho a insertar, como se muestra a continuación:

- Nacional ahora es Intermunicipal
- Urbano ahora es Municipal
- Redondo ahora es Ida y Regreso

| on por Classell de Orige | ay di Cas |                   |   |                  |             |                |   |
|--------------------------|-----------|-------------------|---|------------------|-------------|----------------|---|
| Glucad as On             | am        | Cludid de Déterro | Г | Tipo de Deseache |             |                | 1 |
| Ossent                   | ti        | AFINGEN           |   | thermost 10      | Mettodi (D) | . May Represel | 4 |
|                          |           |                   |   |                  |             |                |   |
|                          |           |                   |   |                  |             |                |   |
|                          |           |                   |   |                  |             |                |   |
|                          |           |                   |   |                  |             |                |   |
|                          |           |                   |   |                  |             |                |   |
|                          |           |                   |   |                  |             |                |   |
|                          |           |                   |   |                  |             |                |   |
|                          |           |                   |   |                  |             |                |   |
|                          |           |                   |   |                  |             |                |   |
|                          |           |                   |   |                  |             |                |   |

En caso de seleccionar el tipo de despacho Municipal (Urbano), se observarán las siguientes modificaciones en la sección "**Datos Básicos":** 

• El campo "Nro. Manifiesto (Urbano)" ahora se denomina "Nro. Registro de Viaje Municipal".

• En el campo "Municipio" se verá reflejada la misma ciudad de origen y destino teniendo en cuenta que el viaje es municipal

| Esta vol: il Volpon | -beetter       |                     |                                                                                                    |                                           |                               |                |
|---------------------|----------------|---------------------|----------------------------------------------------------------------------------------------------|-------------------------------------------|-------------------------------|----------------|
| -Otten Rivern       |                |                     |                                                                                                    |                                           |                               |                |
|                     |                |                     | Telace ex                                                                                                    | Maniferry Carl and a kinet Harman         |                               |                |
| TRACTIN do Experi   | 80000 #644     | 2025-21.00          |                                                                                                    | Fiche Estimate inc                        | Colorgen) and a series of the | 2025-01-08     |
| "Apresias           |                | BOARDCORTEN         | T                                                                                                    | Serger Mediterini P                       | emery.                        | 3881+387.4     |
| Configuration in    | Hangeor.       | AUTOMATICA          |                                                                                                    | 1 tim, timpton or Va                      | Manager 1                     | 60254          |
| TO: Notified        | (1)==11        | Generated 1         |                                                                                                    | Average Street Enco                       | come or Timesportation        | 10             |
| No.Comme            |                | 1.                  |                                                                                                    |                                           |                               |                |
| Minigi gent         |                | B48                 | RANOULLALAMAN.(+.)                                                                                                    |                                           |                               |                |
| -                   |                |                     | A CONTRACTOR OF A CONTRACTOR OF A CONTRACTOR O |                                           |                               | and the second |
| Detroidel White     | 000            |                     |                                                                                                    |                                           |                               |                |
|                     |                |                     | Paul Carenar pi Welcala cos Min                                                                                                    | . 46 Pincia RCODI7 digle provinciant pro- | mart 16 Control Deatmail      |                |
| * Mrs. Pare:        | 808 M          | Marce               | THE WORLD'                                                                                                    | E EMM                                     | MORESA                        |                |
| Modelo              | 1361           | Treptoton Carton    |                                                                                                    | Carmoodas                                 | FPL #31                       |                |
| Configuration.      | 283            | Armo Maxami 3 (r.); | AL SIL                                                                                                    | Sin Hermony                               | (\$H)                         | *-             |
| Presedoc            | Zuny Alberdy ( | (Ippennies GPB)     | Salara .                                                                                                    |                                           |                               |                |
| *Committee          |                | Jule 18             |                                                                                                    | Went, Lipson and                          | Martins 20 we dolar on 2000   |                |
| * Kannahasa"        |                |                     |                                                                                                    | Yes: Lineart                              |                               |                |
| Vigencies do doo    | automos        |                     |                                                                                                    |                                           |                               |                |
|                     | 0              |                     |                                                                                                    |                                           |                               |                |
| 130 eletar Col      | whet to:       | SOOL BIT OR HUMAN   | are shittler :                                                                                                    | 0886                                      |                               |                |
|                     |                |                     |                                                                                                    |                                           | ÷                             |                |
| 25                  |                |                     |                                                                                                    |                                           |                               |                |

Viaje de ida y regreso, deberá seleccionar la ciudad origen y destino, como se muestra a continuación:

|                                                                                                    | C STREET, L                              |                                                                                           |                                                                              |                                                                               |                                                       |              |
|----------------------------------------------------------------------------------------------------|------------------------------------------|-------------------------------------------------------------------------------------------|------------------------------------------------------------------------------|-------------------------------------------------------------------------------|-------------------------------------------------------|--------------|
| Deltrication                                                                                                    |                                          |                                                                                           |                                                                              |                                                                               |                                                       |              |
|                                                                                                    |                                          |                                                                                           | lineges                                                                      | of Multi-result of Sectors & Sector Residence                                 |                                                       |              |
| Yotha in Take                                                                                                    | dubos examined (12                       | 2025-01-00                                                                                |                                                                              | freite Lateration de l                                                        | Contrapid avera must vist 2                           | 2025-814-3   |
| Agentac                                                                                                    |                                          | BICGREDE                                                                                  |                                                                              | Surgers Mantheolog B                                                          | alized b                                              | Mir+Mi       |
| Configurations in                                                                                                    | e Galacia (                              | AUTOMATICA                                                                                |                                                                              | () Bert. Baumfingthi an C                                                     | Alga .                                                | (MI25+       |
| lija time state                                                                                                    | s Pilling S                              | Vano de las p.Naureco                                                                     |                                                                              | Annual Front Circle                                                           | inter of Datametrical                                 | _ #          |
| But, Committe                                                                                                    |                                          | 8.                                                                                        |                                                                              | 2 <u>7</u>                                                                    | 0.000                                                 |              |
| designed to the second second se                                                                                                    | 11                                       | GARACANAL *                                                                               |                                                                              | 1. Exercised                                                                  |                                                       | TLEARALARE - |
| CHOICE HILLING                                                                                                    | éi:                                      | BARRANCE.                                                                                 | SA (Attai)                                                                   |                                                                               |                                                       |              |
|                                                                                                    |                                          | Commillar Benerals                                                                        |                                                                              |                                                                               |                                                       |              |
| Dution del Without                                                                                                    | CARD C                                   |                                                                                           |                                                                              |                                                                               |                                                       |              |
|                                                                                                    |                                          | 4                                                                                         | Face Content of Yohnesis Law                                                 | Nix 10 Plana TOCHA lista atteccome pro                                        | men in Chaing Service                                 |              |
|                                                                                                    |                                          |                                                                                           |                                                                              |                                                                               |                                                       |              |
| MAN, Photos                                                                                                    | H                                        | Marca                                                                                     | CHEVROLET .                                                                  | Lines.                                                                        | 10                                                    |              |
| Rodene                                                                                                    | 75                                       | Marca:<br>Reprint court                                                                   | Prevaluar<br>F                                                               | Canceras                                                                      | EHF<br>ERS                                            |              |
| No Para<br>Robert                                                                                                    | 79                                       | Marcan<br>Reconnections<br>Peaks Maximum Tri L                                            | 1<br>1<br>1<br>1<br>1                                                        | Cantoneau<br>* Non Romanna                                                    | EN<br>ERS<br>ROOT                                     |              |
| lan Para<br>Robert<br>Kontynes Gae<br>Metallac                                                                                                    | 74                                       | Marca<br>Recommendation<br>Peace Macanitat In L<br>Constantiat SPA                        | Developer<br>#<br>#1511<br>Retext                                            | Linis<br>Campera<br>• No. Romano.                                             | ter<br>tas<br>Root                                    |              |
| Hara Plaza<br>Rodene<br>Configuración<br>Nosemboc<br>Contra Nos                                                                                                    | 11                                       | Marca<br>Reprint Count<br>Peace Maximum Tor E<br>Contracted OPA:<br>Addate Mathem Counted | treak(sgr<br>t<br>ets)<br>https://                                           | Line<br>Cannorsa<br>* Non Romanan<br>Veni, Mannin,                            | N HU<br>N R S<br>R DOC<br>Martine HE No. July 20 (20  | *            |
| lain Paris<br>Robin<br>Configuración<br>Constator<br>Constator<br>Constator                                                                                                    | 11                                       | Marca<br>Reprint Comm<br>Press Maximum Tri L<br>Contradict OPA<br>Admin Namer Overso      | Depaletyr<br>†<br>+<br>Helek                                                 | Lines<br>Cannon arms<br>* Non. Romanna.<br>West, Urbanita,<br>year, Urbanita, | E HE<br>E R S<br>ROOC<br>Madee 16 Re July (N 22       | 29           |
| No. Paca<br>Robin<br>Configuración<br>Consultor<br>Consultor<br>Consult | H. H                                     | Marca<br>Become come<br>Peso Manese In L<br>Gamming OPA<br>Admin Name: Overo              | bealts                                                                       | Line<br>Carrowers<br>* Non Romanne<br>Ven, Linearin<br>per, Linearin          | E HE<br>E R S<br>(ROOT)<br>Martine 16 Rej Julio (N 72 | *            |
| Non-Paris<br>Robert<br>Schlander<br>Connector<br>Connector<br>Connector<br>Connector<br>Connector                                                                                                    | 11. M<br>1885<br>2003<br>2004<br>M<br>14 | Marca<br>Become come<br>Preso Maxema Tri L<br>Gammaler GPA<br>Admin Halber Overon         | beator<br>+<br>-<br>-<br>-<br>-<br>-<br>-<br>-<br>-<br>-<br>-<br>-<br>-<br>- | Linn<br>Carrowara<br>* Non Romann<br>Weit, Montha<br>Peri, Monthal            | N HE<br>NA S<br>(Roop)<br>Madas 18 No July 19 20      | *)<br>#`:    |
| Non Paris<br>Rodene<br>Configme Case<br>Nonembar<br>Company P<br>Company P<br>Company C                                                                                                    | H                                        | Marca<br>Departmenteres<br>Preso Manera Pre L<br>Convoler OPA<br>admin Namer Greeco       | Departury                                                                    | Line<br>Cannona<br>* Non Romanna<br>Well, Urbertin<br>year, Urberting         | E HE<br>E R S<br>ROOC<br>Root -                       | *)<br>29 1   |

Viaje intermunicipal, deberá seleccionar la ciudad origen y destino, como se muestra a continuación:

| Cash one > Numer                           | * Reserved       |          |                                       |                                             |                                                                |                                     |               |
|--------------------------------------------|------------------|----------|---------------------------------------|---------------------------------------------|----------------------------------------------------------------|-------------------------------------|---------------|
| - Outre Restore                            |                  |          |                                       |                                             |                                                                |                                     |               |
|                                            |                  |          |                                       | - Burigos d                                 | e Monthööls Configueados a Mont Norma                          | *                                   |               |
| Facture an Excel                           | state ( state in | - (44 ): | 1019-24-03                            |                                             | 1 Fieche Kalmuts en                                            | Extraget same rest of )             | 2025-01-0     |
| Apres                                      |                  |          | 3641                                  |                                             | Apergene Material and                                          | Aucomit 2                           | 989-101       |
| Configuration in                           | Arges            |          | AUTOMATICA                            |                                             | * Anno Altanoite etto yie                                      | Carge                               | 60254         |
| The Bailton                                | (Fend to         |          | Gronning                              |                                             | Assessed Throug Deep                                           | Interpopulation and interpopulation | 0             |
| ites. Commerc                              |                  |          |                                       |                                             |                                                                |                                     |               |
| Origent:                                   |                  |          |                                       |                                             | Departure:                                                     | 110                                 | - P - 1       |
|                                            |                  |          |                                       |                                             |                                                                |                                     | Shanking Real |
| Rec. Parat.                                | 94<br>100        |          | Marry<br>Repairson                    | File Calendral Writing costs<br>Calendratig | na de Paula BGORTT nede sener-come ar<br>É trave<br>Carectante | kotian<br>PPLater                   |               |
| Configurations.                            | 183              |          | Pass Maarris                          | ta), 'anna                                  | * Non-Rismonne                                                 | 300                                 | e-i1          |
| Passedot:<br>Constantion<br>Constantion () | 000 50005<br>17  |          | - Opposition GPS<br>Joint - Atomic So | faratt.                                     | West, Likesons<br>View, Likesons                               | Martins All air Anni air 2025       |               |
| Vigencian de doc                           |                  |          |                                       |                                             |                                                                |                                     |               |
| Contailer 1                                | 0                |          |                                       |                                             |                                                                |                                     |               |
| Literar Co                                 | odector:         |          | 3805.72.04                            | Hamile are still Dive                       | (A/6).                                                         |                                     |               |
|                                            |                  |          |                                       |                                             |                                                                |                                     |               |

# 4.1.1. Imprimir Viajes

Al momento de imprimir el documento de transporte a través de la ruta "Viajes > Imprimir con Forma", podrá visualizar los siguientes ajustes en el formato de presentación:

- El título del documento se actualiza a "Registro Transporte Municipal".
- El campo "Manifiesto" ahora se denomina "Consecutivo".
- El campo "Titular del Manifiesto" ahora se denomina "Titular Registro Municipal".
- El campo "Tipo de Manifiesto" ahora se denomina "Tipo de Registro Municipal".
- La casilla "Firma y Huella Titular" ahora se denomina "Firma y Huella Titular Registro Urbano".

En caso de seleccionar el tipo de viaje Intermunicipal (Nacional), las modificaciones a visualizar en la sección "Datos Básicos" serán las siguientes:

• El campo "Nro. Manifiesto (Nacional)" ahora se denomina "Nro. Manifiesto de Carga".

|                                       | 1                                  | 制         | /igitad       | o.<br>Yanspo          | rte (  |          | 40000<br>2004 | LOO<br>44 PBL<br>14 PBL<br>14 PBL<br>14 PBL<br>14 PBL |                                                                                                    | 1111111111 | n PCA  |            |                         |               |              |
|---------------------------------------|------------------------------------|-----------|---------------|-----------------------|--------|----------|---------------|-------------------------------------------------------|----------------------------------------------------------------------------------------------------|------------|--------|------------|-------------------------|---------------|--------------|
| 10.11                                 | AUEEPHEDOOR                        |           | 1.140.4       | postau auno           | /h;    | 11-      | 2000          | DAD OF NA                                             | e1                                                                                                    |            |        | 00070      |                         | 1             |              |
| -                                     | 2143418                            |           | -             |                       | _      |          |               | -                                                     |                                                                                                    |            | 840.4/ | 4%.Wcc44   | M                       |               |              |
| -                                     |                                    | -         |               | 1 800 88              |        | 40       |               | CAL HOME IN                                           | LOT COMPLEX A                                                                                                    |            |        | -          | Ploten 1                | _             | 10545        |
| 1000                                  | THE REAL PROPERTY.                 | - minocom | ·             | - poccimi             | 300404 | NACOCO.  | 5 I           | 774                                                   | Desired and                                                                                                    |            |        |            | AT CHILD                | 1.182         | ALCONO.      |
| RUACA                                 | 244                                | 4.4       | 1001          | Internet and          | 1.0    | 1000     | NA H          | Brinkon I                                             | No. 816.03                                                                                                    | 1          |        | AGA 10 181 | 101111111               | 1.100         | tally start  |
| 84                                    | - 1923                             | (CH)      |               | And in the local data |        | 101      |               | 1225                                                  | The subscription                                                                                                    | ie: 1      | 1.20   | hAO+       |                         | 12            | aleredak 🗌   |
|                                       | CONDUCTOR                          | _         | DOC::NO.      | O ODHINCHUR           |        |          |               | : 2000                                                | 000                                                                                                    |            |        | TELEPORD.  | Ro & LCENES             |               | 00040        |
|                                       | Second Party                       |           | -             | 11                    | -      |          |               | \$000.0444                                            | and the second second                                                                                                    |            |        | 1282       | 100                     | Par gent a    | THE METHOD   |
| 125                                   | ACCE TO MIN-1                      |           | DOCUMBER .    | C Destroyed           | - II-  |          |               | THE COON D                                            | chapter ( ) + ( )                                                                                                    |            |        | articles.  | Bo Bo LLENCIE           | inter-        | COMPACTOR A  |
| P0 0000                               | TIL TRADUCTS 1888                  | Call      | occurrent and | O DESTRUCTOR          |        |          |               | 1244                                                  | CODE I                                                                                                    |            |        | 70.0104    |                         | 210040        |              |
| IDDOTCH!                              |                                    |           |               | coveration-ea         |        |          | - 205         | sport 4                                               |                                                                                                    |            |        | -480-      | 104.4                   | ABL. IN a lie | Civini       |
|                                       |                                    | _         |               |                       |        | 'wfoe    | CK OF         | COBINE                                                | KAK TIMBEROKOK                                                                                                    | (#C)       |        |            |                         |               |              |
| · · · · · · · · · · · · · · · · · · · |                                    |           |               | AMPLE .               |        |          | _             |                                                       | CONTRACTOR N                                                                                                    |            |        |            | interest and the second | re i          | mailer       |
| *******                               | Anded to Martines                  | 240004    |               | ana Dec               |        | setuit 7 | 1110-00       |                                                       | HILCO BRIDGH                                                                                                    | ares must  | e .    | 601        | C America Passar I      | ni a          | interior and |
| 1.4cm                                 | (toppon)                           | 0000      | 2 migate      | -C                    | igniti | ( Melico | 408           | 1010020                                               | Maxile Number of                                                                                                    |            |        | 1011017    | AND BEEN AND            |               | petonina 40  |
| - lee roomen                          | 11                                 | -94       | Det 1         |                       |        |          |               |                                                       | 1 percent                                                                                                    |            |        | S          | 00100620401             | -             | n            |
| PRECISION NO. 191                     | DEL VALE                           |           |               |                       |        | - 1.1    | ALCOHOM 7     | 1 mailton                                             | And Persons Division                                                                                                    | -123       |        |            |                         |               |              |
| NETERCOR IS                           | CLA FORMTE                         |           |               |                       |        | 10       |               |                                                       | 1                                                                                                    | -          |        |            |                         |               |              |
| NETERCOVIC                            |                                    |           | -             |                       | _      | 11       | CANCELL       | INSING POR                                            | . HEITING                                                                                                    | 1          |        |            |                         |               |              |
| WALCHINE TO A                         | PROAR                              |           |               |                       |        | - 21     |               |                                                       |                                                                                                    | -          |        |            |                         |               |              |
| WALCE ANTICA                          |                                    |           | -             |                       | _      |          | DESCARS       | THE RECEIPTION OF                                     | ros, sarring                                                                                                    |            |        |            |                         |               |              |
| intro vieno                           | NAME AND ADDRESS OF TAXABLE PARTY. |           |               |                       |        |          |               |                                                       |                                                                                                    | -          |        |            |                         |               |              |
| the second                            | Son Contractory State              |           |               | 1.00                  | _      | _        |               | -                                                     | and the survey of the survey of the survey o | -          |        |            |                         |               |              |

# 5. Cumplidos por Cumplir

En el módulo "**Cumplidos > Insertar**", se han incluido nuevos filtros para gestionar los viajes pendientes por cumplir. Los nuevos filtros corresponden a:

- Registro Municipal: Para viajes con el mismo origen y destino.
- Manifiesto de Carga: Para viajes con origen y destino diferentes.

Nota: los campos que anteriormente contenían la palabra "Manifiesto" ahora se visualizan con "Viaje".

| Entree: + Cumpline + Per-  | Classifier   |                     |            |                       |
|----------------------------|--------------|---------------------|------------|-----------------------|
| Timo de bisconda para etap | is per carge |                     | 2011       |                       |
| Fecha Miciel Volto         | 2(25-21-2)   | Fache Freak Visit   | 2825-24.82 |                       |
| Region Managal             | 0            | Abaddinami in Carps | 0          |                       |
| Res. Main                  |              | - PURSH             |            |                       |
| 5                          |              |                     |            |                       |
|                            |              | Acceler             |            |                       |
|                            |              |                     |            |                       |
|                            |              |                     |            |                       |
|                            |              |                     |            |                       |
|                            |              |                     |            |                       |
|                            |              |                     |            |                       |
|                            |              |                     |            |                       |
|                            |              |                     |            |                       |
|                            |              |                     |            |                       |
|                            |              |                     |            |                       |
|                            |              |                     |            |                       |
|                            |              |                     |            |                       |
|                            |              |                     |            |                       |
|                            |              |                     |            |                       |
|                            |              |                     |            |                       |
|                            |              |                     |            |                       |
| 1                          |              |                     |            |                       |
|                            |              |                     | 0          | Nen Column Pro Column |

Al elegir la opción "Registro Municipal", podrá observar los siguientes ajustes en el formato:

- El título de la sección cambia a "Listado de Viajes Pendientes por Cumplir".
- La columna "Origen" se renombra a "Municipio"

| NS IF FOR CONTUMP                 |                                                                                                    |                                                                                                    |                                                                                                    |                      |                                                                                                    |                         |                      |                      |                      |
|-----------------------------------|----------------------------------------------------------------------------------------------------|----------------------------------------------------------------------------------------------------|----------------------------------------------------------------------------------------------------|----------------------|----------------------------------------------------------------------------------------------------|-------------------------|----------------------|----------------------|----------------------|
| and the port Compton              |                                                                                                    |                                                                                                    |                                                                                                    |                      |                                                                                                    |                         |                      |                      |                      |
| (a) Majolitipa Makolitionen Box C | unipes ( Ex                                                                                                    | -                                                                                                    |                                                                                                    |                      | -                                                                                                    | 1                       |                      |                      |                      |
| at VN W. These Dama               |                                                                                                    | Roman M.F                                                                                                    | an Denne   Pro                                                                                                    |                      |                                                                                                    | All Annia               | VI Puttalini         | Ormache              | - Forma Linguist     |
| and a second                      | 1.00                                                                                                    | 14/ 223                                                                                                    | 100 10                                                                                                    |                      | Destrict Address                                                                                                    | PLENWE PUT LINE         | BL/440-00.           | 2                    | 104000110100         |
|                                   |                                                                                                    |                                                                                                    |                                                                                                    |                      |                                                                                                    |                         |                      |                      |                      |
|                                   |                                                                                                    |                                                                                                    |                                                                                                    |                      |                                                                                                    |                         |                      |                      |                      |
|                                   | A F FO Comun<br>Comunity por Comun<br>(c) Networks Schements and C<br>Comunity Schements<br>Comunity Schements<br>Co | Na K Foo Connun<br>Martin Der Company<br>(1) Martinge Scansteinen ges Company (1)<br>(2) Martinge Scansteinen ges Company<br>(2) Martinge Scansteinen (2)<br>(2) Martinge Scansteinen (2)<br>(2) Martinge Scanst | Na K For Contain<br>Martin R por Contain<br>(1) Martin V. Andream Box Contain (Contain)<br>(2) Martin V. New Providence (Contain)<br>(2) Add State (Contained (Contain))<br>(2) Add State (Contained (Contain))<br>(2) Add State (Contained (Contained (Contain))<br>(2) Add State (Contained (Contained (Containe | ns in Fox Commun<br> | na in For Commun<br>- Contra por Company<br>(r) Nucleus - Contra por Company ( Comm)<br>- Contra - Contra - | na in Foir Connailt<br> | na in For Cannan<br> | na in For Campus<br> | na in For Commun<br> |

Cuando se selecciona un registro municipal para cumplir, las siguientes modificaciones serán visibles en el formulario:

• El título de la sección cambia a "Detalle del Registro Transporte Municipal ".

- El campo "Tipo de Despacho" muestra el valor "Municipal".
- El campo "Manifiesto Nro" se renombra a "Consecutivo Nro."
- El campo "Origen" se renombra a "Municipio".

| Emment + Canadicos + Ford                                                                                                    | 181001          |                    |                                                                                                    |                                                                                                    |                       |                      |             |          |
|----------------------------------------------------------------------------------------------------|-----------------|--------------------|----------------------------------------------------------------------------------------------------|----------------------------------------------------------------------------------------------------|-----------------------|----------------------|-------------|----------|
| Cathye Italocole                                                                                                    |                 |                    |                                                                                                    |                                                                                                    |                       |                      |             |          |
| Proceedure 000555348 (                                                                                                    | Cogetta -       |                    | Construction 787822298 S                                                                                                    | Arias Cantum                                                                                                    |                       | Propintation 000     | 00534831    | 1+gentus |
| Cannot Multipp:                                                                                                    |                 |                    | Terits Males                                                                                                    |                                                                                                    |                       | feature Mountain     |             | 1.1      |
| Preside FLControl aire 2                                                                                                    | 11.             |                    | Crossials from                                                                                                    |                                                                                                    |                       | () is all Despect    | 6           | Ni-se    |
| Colored Page                                                                                                    |                 |                    |                                                                                                    |                                                                                                    |                       |                      |             |          |
| + Fecture on Pages                                                                                                    |                 | 2024-30.40         | 8                                                                                                    | *Agentia in I                                                                                                    | Nepi                  |                      | ALCOHOLD IN | 1. W     |
| Outube del Negistro Transpo                                                                                                    | the Mississipel |                    |                                                                                                    |                                                                                                    |                       |                      |             |          |
| Alter and                                                                                                    | n               | Perita essuite has | nam provide departments                                                                                                    | 2024-08-05 14:83 17                                                                                                    | Materian              | SARATE MARTIN.       |             | _        |
| Plana William KRLS                                                                                                    | P.L.            | Factor Hegister    | and and a family of a sum of a                                                                                                    | 202428-08                                                                                                    | With 2000             | X 60400-001-00-04-14 | 7996        | (ante:   |
| - Department VIN                                                                                                    |                 |                    |                                                                                                    |                                                                                                    |                       |                      | - 26        |          |
|                                                                                                    |                 |                    | Ferrira 810, 142321   Deem                                                                                                    | a 1440/4 MARTA   Clarge Pr                                                                                                    | WIGH VICTA   Mercu    | 11.0                 |             |          |
|                                                                                                    |                 | 14.4               |                                                                                                    |                                                                                                    |                       |                      | NY CASE     |          |
| 1.1.1.1.1.1.1.1.1.1.1.1.1.1.1.1.1.1.1.1.                                                                                                    |                 |                    | [                                                                                                    | Strail and                                                                                                    |                       |                      | 8           | -        |
| Un LU I II - II                                                                                                    |                 |                    | NY LL BY                                                                                                    | Statistics of the local division of the local division of the loca |                       | -                    | 8           | 1.43     |
|                                                                                                    |                 |                    | 1000                                                                                                    |                                                                                                    |                       |                      |             |          |
|                                                                                                    |                 |                    |                                                                                                    |                                                                                                    |                       |                      |             |          |
| Hard Street and                                                                                                    |                 |                    |                                                                                                    | Provide State                                                                                                    | _                     |                      |             |          |
|                                                                                                    |                 |                    |                                                                                                    |                                                                                                    | -0                    |                      |             |          |
| and a second second                                                                                                    | 175455          | official and Add   | 1 1 1 1 1 1 1 1 1 1 1 1 1 1 1 1 1 1 1                                                                                                    | COLUMN TWO IS NOT                                                                                                    | and the second second | 11-12                | APRIL 1 1   | -        |
| and the second division of the second division of the second divisio | 11111           |                    | and the second second s |                                                                                                    | and the second second | 24                   | TENETED P   | -        |

Cuando se selecciona un manifiesto de carga para cumplir, las siguientes modificaciones serán visibles en el formulario:

- El título de la sección cambia a "Manifiesto de Carga por Cumplir".
- El campo "Tipo de Despacho" muestra el valor "Intermunicipal".
- El campo "Manifiesto Nro" se renombra a "Manifiesto de Carga Nro"

# 5.1. Imprimir Cumplidos

En el módulo "**Cumplidos > Imprimir**", al generar el documento correspondiente, podrá visualizar los siguientes ajustes:

- El título de la sección cambia a "Cumplido Registro Municipal".
- El campo "Manifiesto" se renombra a "Registro Municipal".
- El campo "Origen" se renombra a "Municipio".

|                       | CU                | MPLIDO REGISTRO | MUNICIPAL      |            | FECHA         | 2024-08-06   |
|-----------------------|-------------------|-----------------|----------------|------------|---------------|--------------|
|                       |                   | LOGIV.          |                |            | LUGAR DE PAGO | BUENAVENTURA |
|                       | Die ZONA          | NIT. 90050      | DATIO 10 T-1 # | 00         | FECHA DE PAGO | 2024-08-13   |
|                       | DIFZONA           | PALMIRA         | PAILO TO TELA  | 50.        | MUNICIPIO     | SANTA MARTA  |
| POSEEDOR: LOG         | ISTICA            |                 | CÉ             | DULA: 9005 | 0             | 1.5          |
| CONDUCTOR: AR         | IAS CARDONA       |                 | CÉ             | DULA: 7976 | 2 TE          | LÉFONO: 3156 |
| DI ACA+ EDI 375       | MADCA:            | HYUNDAI         | MODELO         | : 2019     | REMOL         | QUE: R0516   |
| <b>REGISTRO MUNIC</b> | IPAL: N04863      | PESO (1         | ſn): 2         |            | VOLÚMEN: 0    |              |
| PLANILLA PUESTO       | OS DE CONTROL: NO |                 | MULTAS: 0      |            | COMODATO:     | 0            |
| REM-REMI              | CLIENTE           | EMPAQUE         | PESO(Tr        | ) VOL.(M3) | NOVEDAD       | DESTINO      |
| 147389-123456         | /IGIA             | Varios          | 2.00           | 0          | Sin Novedad   | SANTA MARTA  |
|                       |                   |                 |                |            |               |              |
|                       |                   |                 |                |            |               |              |
|                       |                   |                 |                |            |               |              |
|                       |                   |                 |                |            |               |              |
| OBSERVACIONES:        |                   |                 |                |            |               |              |
| Elaborado             | por: logveh@2145  |                 |                | Recibí     |               |              |
|                       | Firma y Sello     |                 | 5.0            | 2          | Firma v Sello |              |

- El título de la sección cambia a "Cumplido Manifiesto de Carga".
- El campo "Manifiesto" se renombra a "Manifiesto de Carga".

|                 | C                  | IMPLIDO MANIFIEST             | O DE CARGA      |            |               | in<br>Langener  |
|-----------------|--------------------|-------------------------------|-----------------|------------|---------------|-----------------|
|                 | -                  | LOGIVECO S                    | 4.5             | - 3        | FECHA         | 2021-08-00      |
|                 |                    | NIT. 90050534                 | 19-8            |            | EDGAR DE PAGO | DUERRYEN UNA    |
|                 | Dir.ZON            | A FRANCA PALMASECA<br>PALMIRA | PATIO 10 Tel.48 | 1812       | OPICEN        | 2021/00/13      |
|                 |                    | a needoor                     | T and           |            | Uniden        | Taxwarre w.s.   |
| POSEEDOR: LOG   | ISTICA             | 20                            | CEL             | OULA: 9005 |               |                 |
| CONDUCTOR: CO   | RALLOPEZ JOHN JAME | \$                            | CED             | ULA: 1058  | TE            | LEFONO: 1111    |
| PLACA. EDI 974  | MARCA              | ; HYUNDAI                     | MODELO:         | 2019       | REMOL         | QUE: S58        |
| MANIFIESTO DE C | ARGA: N04864       | PESO (                        | Tel: 3          |            | VOLUMEN: 0    | <u></u>         |
| PLANILLA PUEST  | OS DE CONTROL; NO  |                               | MULTAS: 0       |            | COMODATO:     | 0               |
| REM-REMI        | CLIENTE            | EMPAQUE                       | PESO(Tri)       | VOL.(M3)   | NOVEDAD       | DESTINO         |
| 47392-147392    | METRI              | Granet Soldo                  | 3.00            | ø          | Sin Novedad   | SANTIAGO DE CÁL |
|                 |                    |                               |                 |            |               |                 |
|                 |                    |                               |                 |            |               |                 |
|                 |                    |                               | _               |            |               |                 |
|                 |                    |                               |                 |            |               |                 |
|                 |                    |                               |                 |            |               |                 |
|                 |                    |                               |                 |            |               |                 |
|                 |                    |                               | _               |            |               |                 |
| DESERVACIONES   | 6                  |                               |                 |            |               |                 |
|                 |                    |                               |                 |            |               |                 |
|                 |                    |                               |                 |            |               |                 |
|                 | 100000             |                               |                 | 201        |               |                 |
| #laborado       | por ingveh@2145    |                               |                 | medici     |               |                 |
|                 |                    |                               |                 |            |               |                 |

# 6. Pendientes MinTransporte

En el módulo **"Pendientes MinTransporte",** se han actualizado los nombres de los tipos de proceso, alineándolos con las siguientes modificaciones:

- Manifiesto ahora se denomina Manifiesto Electrónico de Carga.
- Cumplir Manifiesto ahora se denomina Cumplir Manifiesto Electrónico de Carga.
- Anular Remesa ahora se denomina Anular Remesa Terrestre de Carga.
- Anular Manifiesto ahora se denomina Anular Manifiesto Electrónico de Carga.
- Cumplir Manifiesto Urbano ahora se denomina Cumplir Registro Transporte Municipal.
- Manifiesto Urbano ahora se denomina Registro Transporte Municipal.
- Remesa Urbana ahora se denomina Remesa Transporte Municipal.
- Anular Manifiesto Urbano ahora se denomina Anular Registro Transporte Municipal.
- Anular Remesa Urbana ahora se denomina Anular Remesa Transporte Municipal.
- Reversar Cumplido Manifiesto Urbano ahora se denomina Reversar Cumplido Registro Transporte Municipal.
- Traer Radicado Manifiesto ahora se denomina Traer Radicado Manifiesto Electrónico de Carga.
- Traer Radicado Cumplido ahora se denomina Traer Radicado Cumplido Manifiesto Electrónico de Carga.

| Subgo de Lechae |                                                                                                    |     |                  |              |
|-----------------|----------------------------------------------------------------------------------------------------|-----|------------------|--------------|
| OO HE PTOOLES   |                                                                                                    | 1.4 | maning Regenree. |              |
| NAME OF BRIDE   |                                                                                                    | - 4 | Ferina (1986)    | 2023 a da 20 |
|                 | Annae Humber Destruction de Cargo<br>Annae Hogisto Transporte Monicipal<br>Annae Romana Terreste e Cargo<br>Annae Romana Terreste Monicipal<br>Cargolite Holid Uropale à Destruçoi<br>Cargolite Holid Uropale à Destruçoi<br>Cargolite Holid Colais de Cargo<br>Cargoli Navillesse Electroses de Cargo<br>Cargoli Navillesse Electroses de Cargo<br>Cargoli Pagero Tarropaté Shoregai<br>Kartara Electroses |     |                  |              |

Independientemente del tipo de proceso seleccionado, las siguientes columnas en el listado de pendientes han sido actualizadas:

- Código de Registro ahora se denomina Consecutivo Número.
- Consecutivo ahora se denomina Registro.

| Etta an. + Paramettas Ma                                            | faveore                    |                                                                                                    |                                                                                                    |               |
|---------------------------------------------------------------------|----------------------------|----------------------------------------------------------------------------------------------------|----------------------------------------------------------------------------------------------------|---------------|
| Rogo de l'ether:                                                    |                            |                                                                                                    |                                                                                                    |               |
| Tage as Processi                                                    | Riggins Transport Manopat  | A Automa Seguration                                                                                            |                                                                                                    |               |
| Fecha minut:                                                        | NO-tert S                  | Fecta Titel:                                                                                                   | 2029-01-01                                                                                                    |               |
|                                                                     |                            | the second second second second second second second second second second second second second second second s |                                                                                                    |               |
| Pagelar Lassau Lota 130 régina<br>Talai Registros, 8 Juntation 8 de | ***********************    |                                                                                                    |                                                                                                    |               |
| Elegenation 11 Addentice 2.4 1 deges                                | mare 11 Offices 1 ( Case ) |                                                                                                    |                                                                                                    |               |
| O COLOR                                                             | A Consider Frank           |                                                                                                    | And American Street Street Str | NGCOURT -     |
| 0                                                                   |                            | No an annual ann an an an an an an an an an an an an                                                           |                                                                                                    |               |
|                                                                     |                            | Arapte                                                                                                    |                                                                                                    |               |
|                                                                     |                            |                                                                                                    |                                                                                                    |               |
|                                                                     |                            |                                                                                                    |                                                                                                    |               |
|                                                                     |                            |                                                                                                    |                                                                                                    |               |
|                                                                     |                            |                                                                                                    |                                                                                                    |               |
|                                                                     |                            |                                                                                                    |                                                                                                    |               |
| -                                                                   |                            |                                                                                                    |                                                                                                    |               |
|                                                                     |                            |                                                                                                    | Ealer and Theorem                                                                                                    | and Helberger |